## En cualquier momento. En donde sea.

Realice su educación nutricional en línea, ien minutos!

El registro e inicio de sesión son fáciles con su nombre de usuario y contraseña:

- Visite es.wichealth.org.
- Regístrese y complete su perfil.
- Haga clic en "Iniciar Sesión".
- Elija una lección de las 6 categorías.
- Complete la lección y la encuesta.
- Obtenga crédito para clases de WIC.

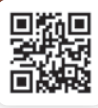

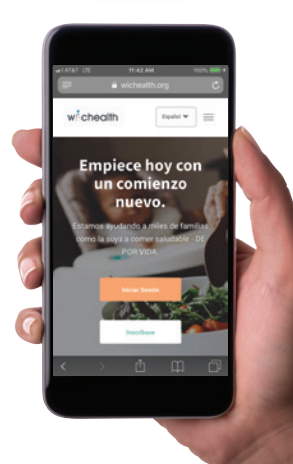

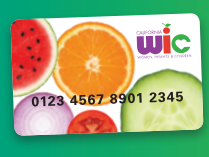

Usuarios de la tarjeta de WIC: Actualice su identificación familiar en es.wichealth.org

- Inicie sesión en su cuenta de wichealth.
- 2. Haga clic en "Editar perfil" en el lado derecho de la pantalla.

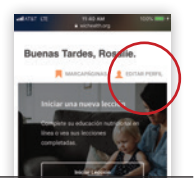

EDITAR PERFIL

- 3. Revise "Su Información de WIC" v asegúrese de que sea correcta.
- 4. Localice su "Identificación Familiar" v haga clic en "Espectáculo/Actualizar Identificación Familiar."

Identificación Familiar •••••6789 Espectáculo/Actualizar Identificación Familiar

5. Ingrese su nueva "Identificación Familiar" de 9 dígitos en el cuadro "Identificación Familiar."

Identificación Familiar \*

6. Ingrese nuevamente el número de 9 dígitos en el cuadro "Confirmar Identificación Familiar."

Confirmar Identificación Familiar

7. Haga clic en "Actualizar" para actualizar su perfil con su nueva "Identificación Familiar."

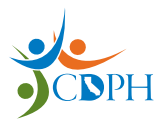

California Department of Public Health, California WIC Program Esta institución es un proveedor que ofrece igualdad de oportunidades.

1-800-852-5770 | myfamily.wic.ca.gov #920189 (SP) 10/19

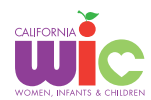